# Water allocation trade payment - Westpac PayWay

## How-to guide

#### This guide will assist you with payment of a water allocation trade application with Westpac PayWay.

#### Step 1:

You can access trade forms and details regarding the application fee from the Trading water webpage.

For customers requiring information on regulated river **variable usage fees** please visit our Fees and charges webpage.

For questions regarding fees, please contact our Customer Service Centre on 1300 662 077.

### Step 2:

Once you have your application and appropriate fee calculated, you can log into PayWay to make your payment.

There are a few ways you can access the PayWay:

- 1. Through the link on our Trading water webpage
- 2. Visit the Westpac PayWay website directly or
- 3. Go to payway.com.au and click on the 'Customer payments' and select 'Make payment' from the drop- down menu.

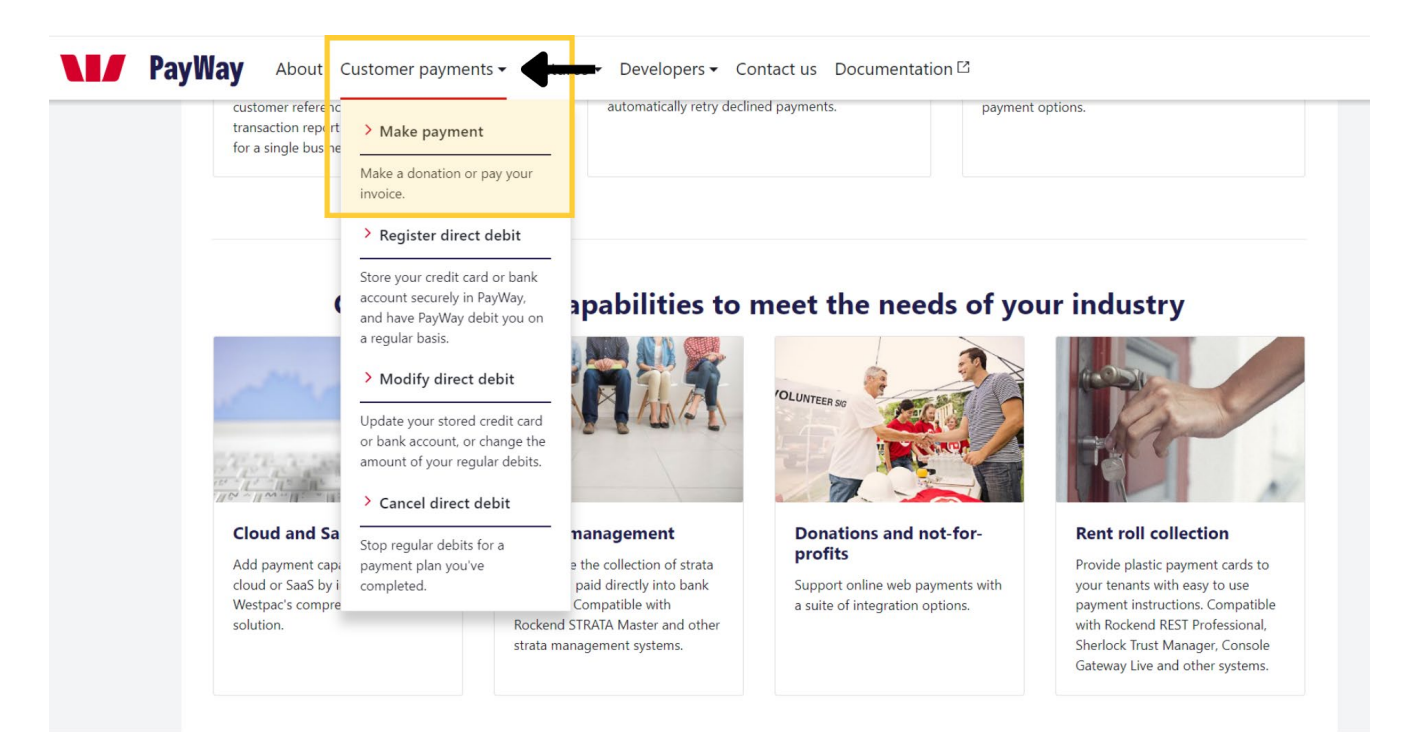

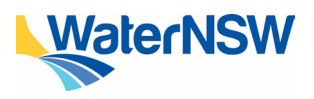

#### Step 3:

On the PayWay page, please enter our Biller code for water allocation trade payments of **228627** and select the 'Make payment' button.

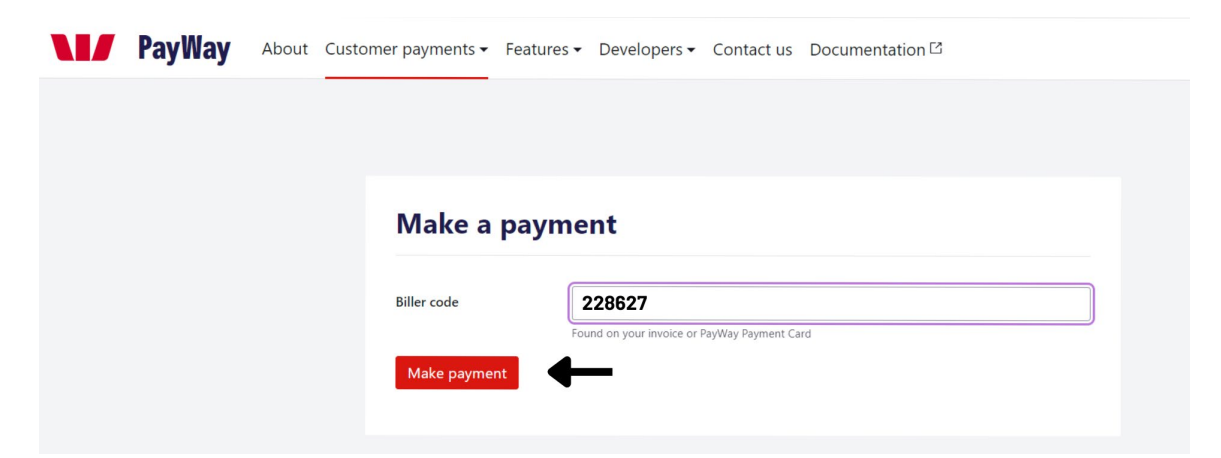

#### Step 4:

You will be directed to our payment page to enter your payment details.

| Westpac              |                                                                                   |         |                                   |  |
|----------------------|-----------------------------------------------------------------------------------|---------|-----------------------------------|--|
|                      |                                                                                   |         |                                   |  |
|                      | WaterNSW                                                                          |         | Merchant Details                  |  |
|                      |                                                                                   | Name    | WATERNSW                          |  |
| Paymen               | t Details                                                                         | Address | 56 Bourke Street<br>Dubbo<br>2830 |  |
| Complete your purcha | se by providing your payment details.                                             |         | NSW                               |  |
| * Trade Number SW    | c                                                                                 | ABN     | 21 147 934 787                    |  |
|                      | Please enter the numbers shown after 'SWC' at the top right of your trade form.   | Email   | water.trade@waternsw.com.au       |  |
| * Payment Amount     |                                                                                   | Phone   | 1300 662 077                      |  |
| Email Address        | Enter your email address if you would like to receive a receipt for this payment. |         |                                   |  |
| * Payment Option     | 💿 Credit Card VISA 🍋 🚟 🌠                                                          |         |                                   |  |
| * Cardholder Name    |                                                                                   |         |                                   |  |
| * Card Number        |                                                                                   |         |                                   |  |
| * Expiry Date        | ММ                                                                                |         |                                   |  |
| * CVN                | What is a CVN?                                                                    |         |                                   |  |
| Back                 | Next                                                                              |         |                                   |  |
|                      |                                                                                   |         |                                   |  |

**Please note:** WaterNSW only accept water allocation trade payments through PayWay.

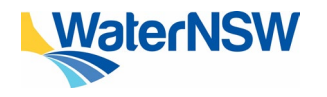

#### Step 5:

A one-time payment (OTP) code will be sent to your mobile (or email depending on your bank preferences). Enter the code and click 'VERIFY'.

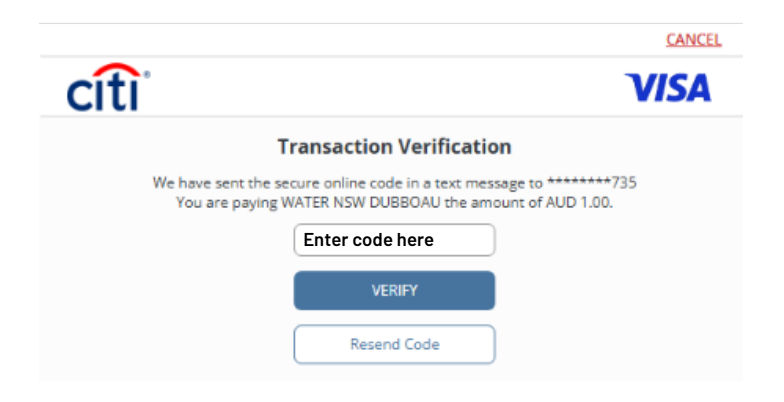

#### **Tips and hints**

- The 'Trade Number SWC' that needs to be entered on the Westpac payment page is the unique 6-digit code located at the top-right of your trade form after the letters 'SWC'.
- This identifier is important to make sure we can process your trade quickly.
- This SWC number can only be used once.
- There needs to be a separate payment for each water allocation trade.
- After you have entered your unique SWC number, as well as your credit card information, please remember to enter your email address. This will provide you with an instant receipt for your payment that will be emailed to you.

|                                                     | WaterNSW SWC857                                                                                                    |
|-----------------------------------------------------|----------------------------------------------------------------------------------------------------|
| Water                                               | Application to assign surface water allocation Application to assign surface water allocation Application to assign surface water allocation Application to assign surface water allocation Application to assign surface water allocation Application to assign surface water allocation Application to assign surface water allocation Application to assign surface water allocation Application to assign surface water allocation Application to assign surface Application to assign surface Application to assign surface Application Application Applicati |
| Payment Details                                     | Lachine forward set tide                                                                                                    |
| Control of the by providing your payment details.   | All other valleys                                                                                                    |
| * Trade Number SWC                                  | Tate pice agreed DD/DD/DDDD / the pice ageoty teller                                                                                                    |
| Please enter the numbers shown a                    | fter SWC at the top right of your trade form.  Pert2 Selec(s) details and authoritation Selec(s) details and authoritation Licence holder same(s)                                                                                                    |
| * Payment Amount                                    | e of GMA ADDRESS or CALL ADDRESS OF THE ADDRESS OF THE ADDRESS OF  |
| Email Address<br>Enter your email address if you we | The of black black is a constrained in the second of the second of the s |
| * Payment Option   Credit Card                      | Lacritis pray and revised is maken the againstance are inserted and a Cooperficience and a series of the againstance of the the againstance of the the againstance of the the againstance of the the againstance of the the againstance of the the againstance of the againstance of th |
| * Cardholder Name                                   | Appleants email Prove Section 2010                                                                                                    |
| * Card Number                                       | (Per 13 Buryer) a betallt na na jimeteriation<br>Beyrich Jerene namber – Lizene hulder name(s)                                                                                                    |
| * Expiry Date MM                                    | 4, 500 00000 ± 1000 0000 0000 0000     1000 ± 1000 ± 1000 ± 1000 ± 1000     100     100     100     100     100     100     100     100     100     100     100     100     100     100     100     100     100     100     100     100     100     100     100     100     100     100     100     100     100     100     100     100     100     100     100     100     100     100     100     100     100     100     100     100     100     100     100     100     100     100     100     100     100     100     100     100     100     100     100     100     100     100     100     100     100     100     100     100     100     100     100     100     100     100     100     100     100     100     100     100     100     100     100     100     100     100     100     100     100     100     100     100     100     100     100     100     100     100     100     100     100     100     100     100     100     100     100     100     100     100     100     100     100     100     100     100     100     100     100     100     100     100     100     100     100     100     100     100     100     100     100     100     100     100     100     100     100     100     100     100     100     100     100     100     100     100     100     100     100     100     100     100     100     100     100     100     100     100     100     100     100     100     100     100     100     100     100     100     100     100     100     100     100     100     100     100     100     100     100     100     100     100     100     100     100     100     100     100     100     100     100     100     100     100     100     100     100     100     100     100     100     100     100     100     100     100     100     100     100     100     100     100     100     100     100     100     100     100     100     100     100     100     100     100     100     100     100     100     100     100     100     100     100     100     100     100     100     100     100     100     100     100     100     100     100     100        |
| * CVN                                               | (unite an advected of the administerior before a before the state of the state of the state      |
| What is a CVN2                                      | Applicants email Phase Each of an Applicants area and the second and the second area area and the second area area area area area area area are                                                                                                    |
| Back                                                | Next Wateretew Address 167 107 800 107                                                                                                    |

#### **Need help?**

If you need further assistance, please contact our Customer Service Centre on 1300 662 077, Monday to Friday between 8am-5pm or email Customer.Helpdesk@waternsw.com.au

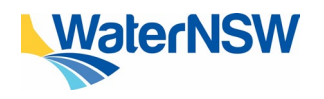